## Installing fonts using the AppleTalk Font Downloader

Use the AppleTalk Font Downloader to install fonts.

- From the Prinergy Evo server computer, select Start > Programs > Prinergy Evo > AppleTalk Font Downloader. The AppleTalk Font Downloader dialog box appears and creates an AppleTalk printer < *Prinergy Evo Server name*>\_RIP.
- 2. From the **File** menu, select **Open** to browse to the shared folder where you saved your font files.

The AppleTalk Font Downloader installs the fonts on the Prinergy Evo server computer.